#### **MECHANICAL DESKTOP**

## PRÁCTICA No. 3

Objetivo: En ésta práctica se generaran variables aplicadas a una familia de geometrías.

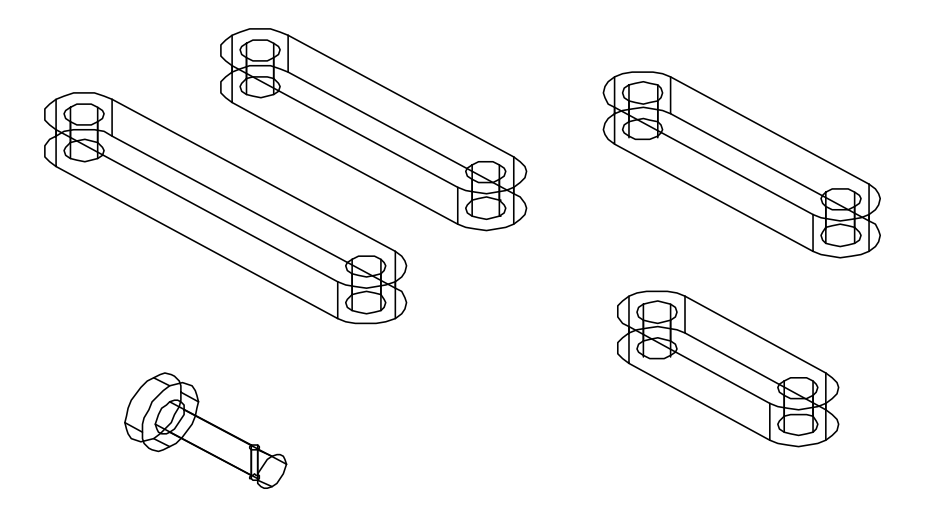

Se iniciará el dibujo con una polilínea tal como se muestra en la figura con las siguientes restricciones:

| Línea A y C      | Horizontal |
|------------------|------------|
| Línea A y arco B | Tangente   |
| Arco B y línea C | Tangente   |
| Línea C y arco D | Tangente   |
| Arco D y línea A | Tangente   |

Después se procederá a elaborar una lista, que será nuestro Diseño de Variables y se creará con los comandos:

\*Part>Design Variables ( o con el comando: amavrs) [ Global New name equation comment OK ]

OK

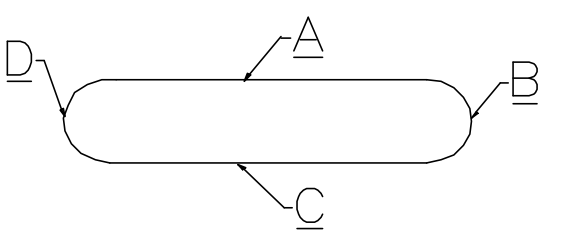

у

| Nombre     | Ecuación | Comentario           |
|------------|----------|----------------------|
| Longitud_A | 80       | Eslabón A            |
| Longitud_B | 100      | Eslabón B            |
| Longitud_C | 50       | Eslabón C            |
| Longitud_D | 70       | Eslabón D            |
| Rad        | 10       | Radio de la esquina  |
| Hole       | 10       | Diametro del barreno |
| Thk        | 12       | Grosor del eslabón   |

La lista que se debe generar:

Nota. Para cada renglón terminado del recuadro se oprimirá New hasta que se complete la lista y se dará aceptar.

Después que se tiene la lista se le aplicará un <Profile> al dibujo que se ha construido, luego se dimensionará lo largo y el radio para después se cambiar los valores a la variable como se muestra en la figura: Part>Change dimesion>

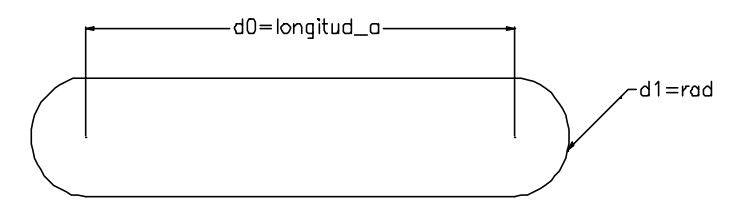

Se pondrá una vista en isométrico (comando:8) que luego se extruirá con el comando AMEXTRUDE, se abre la ventana que pide los parámetros como la distancia a la que se a extruir es: **Thk** del Diseño de las Variables.

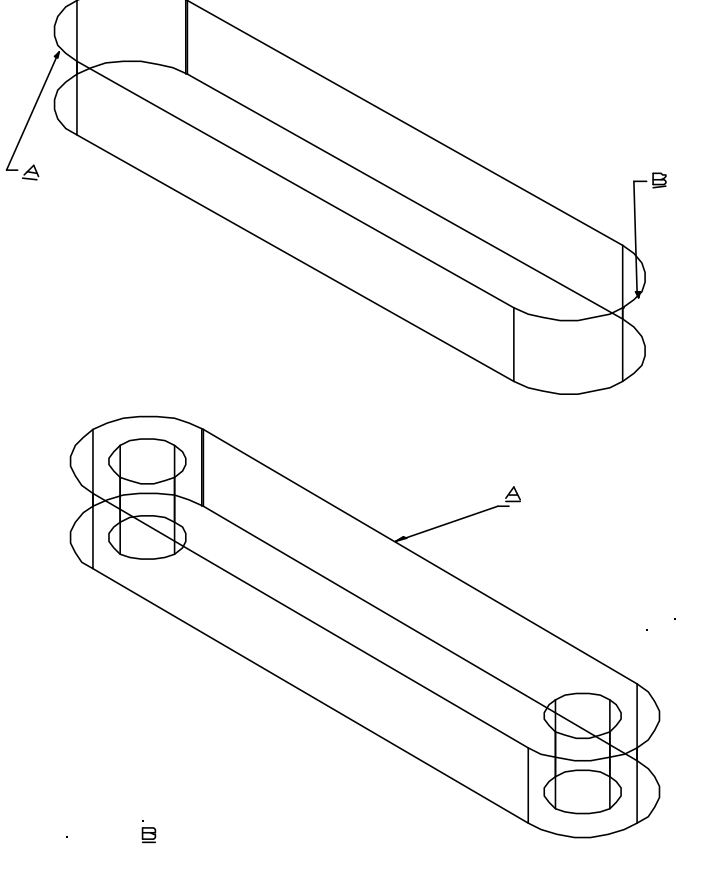

A esta barra se le harán barrenos concéntricos en  $\mathbf{A}$  y  $\mathbf{B}$  que cortan completamente con el comando AMHOLE . El diámetro del barreno es Hole.

2

Después que se tiene la barra completa se le hará una copia de definición para llevarlas a un catalogo para después utilizarla en un ensamble. Para copiarla se seleccionará A y se harán con los comandos <Part> <Part> <Copy Definition...> Cataloged part or...: [ Selecciona A] New part or subassambly name: Eslabon B Select insertion point: [ Selecciona B de la figura anterior ] Select insertion point:[ aceptar]

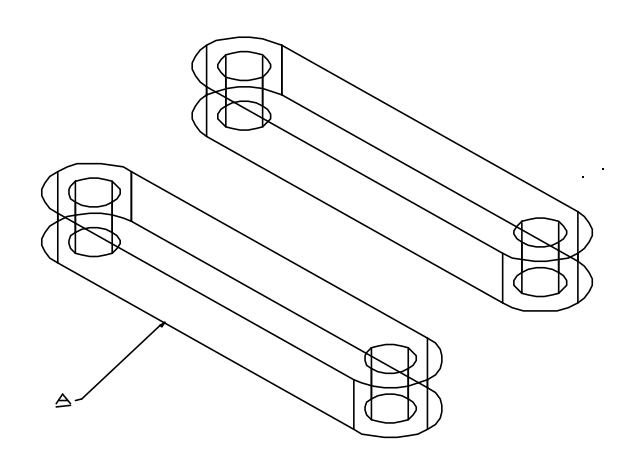

Ahora que se tiene las dos definiciones, en la nueva definición se le hará parte activa para cambiar las dimensiones con las variables que se diseñaron. Y se procederá con los comandos <Part> <Part> <Make Active>.

Select part to active (or?): [Selecciona A de la figura anterior] A continuación se le aplican los siguientes comandos <Part> < Edit Feature>

Independent array instance/..../Toolbody/<select feature>: [Select A de figura anterior ] Select object: [Selecciona A de la siguiente figura] Enter new value for dimension:Longitud\_B Select object:[Aceptar]

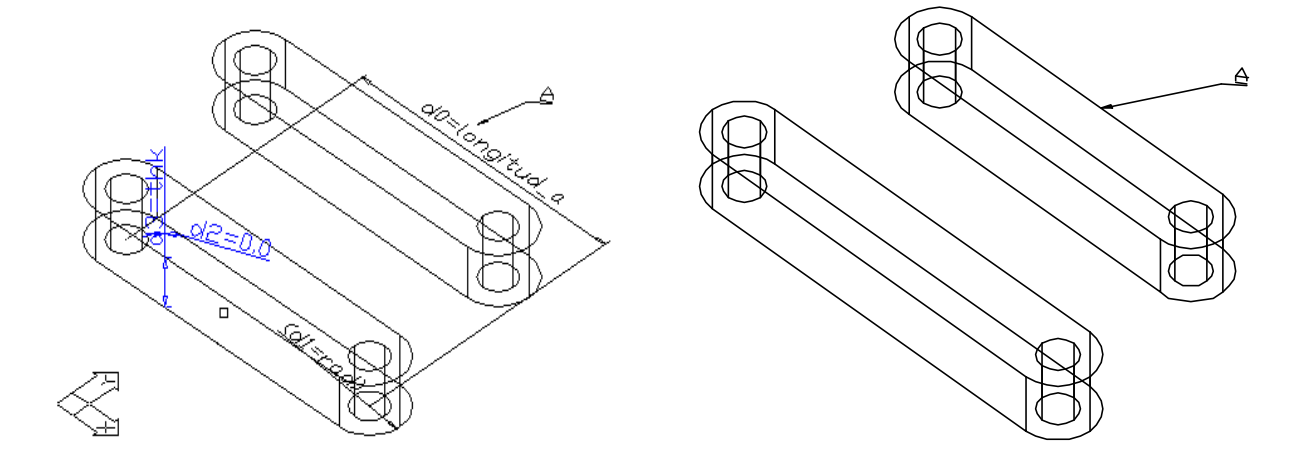

Ahora se copiará el sólido dos veces con los comandos

<Part> <Part> <Copy Definition...>

Cataloged part or... : [ Selecciona A de la figura anterior] New part or subassambly name: Eslabon C Select insertion point: [ Selecciona B de la figura anterior ]

Select insertion point: [ aceptar]

<Part> <Part> <Copy Definition...>

Cataloged part or...: [Selecciona A] New part or subassambly name: Eslabon D Select insertion point: [Selecciona C de la figura anterior] Select insertion point: [aceptar]

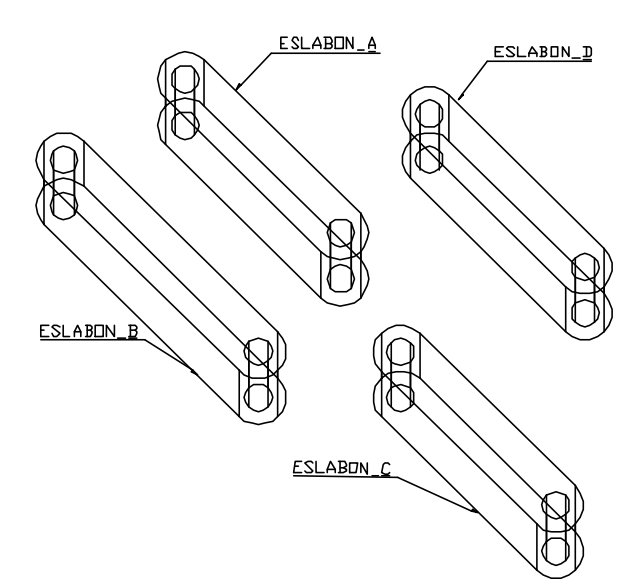

Lo siguiente es ponerles sus respectivas dimensiones como se hizo con el eslabon B. Se hace activa la parte, despues se editan las características y donde aparece la longitud\_a se seleccionará y con el diálogo que aparece abajo le pondrá las longitudes de C y D respectivamente.

A continuación se generará una nueva parte que será nuestro pivote y realizará con los siguientes comandos:

<Part> <Part> <New Part>

Select (or): PIVOTE y se dibujará con polilínea. Design>Polyline

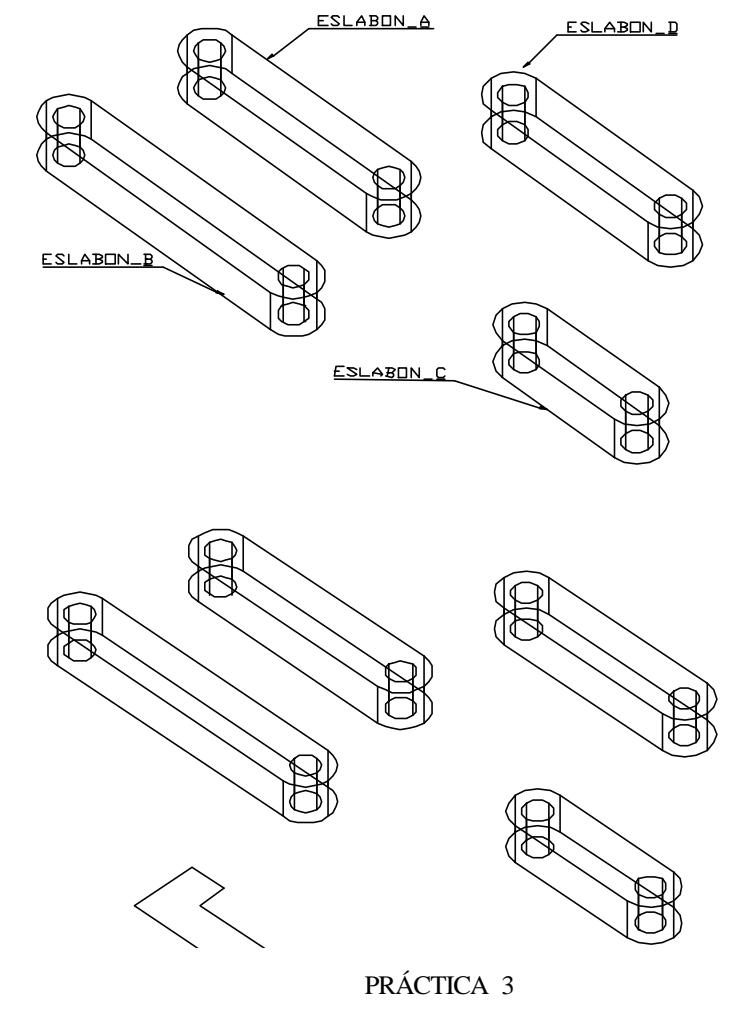

Después se procede a dimensionar el pivote, dibujamos el siguiente perfil teniendo las dimensiones en función de variables generadas.

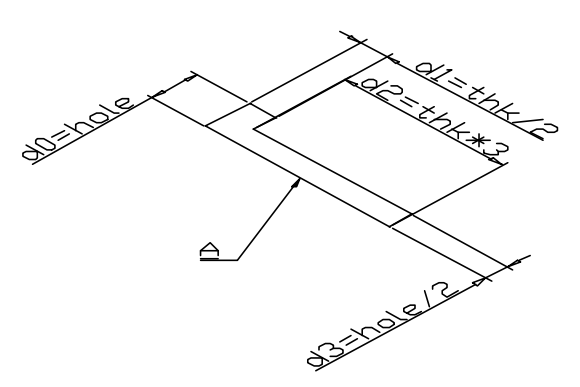

A continuación se procede a generar un sólido de revolución tomando como eje de revolución al eje A como se muestra en la figura y se harán con los siguientes comandos.

Part>Sketched Features>Revolve ( comando: amrevolve )

Termination: Full Operation: Base Y se creara el siguiente circulo como se muestra en la figura.

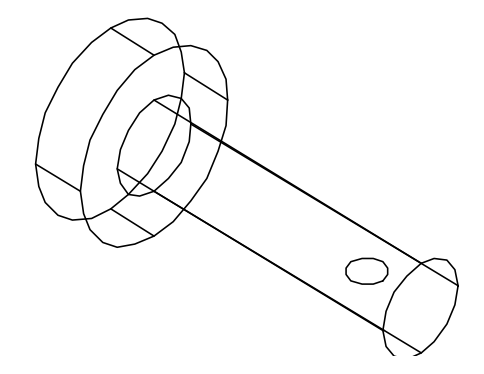

Con el circulo que se generó se le aplica un perfil inteligente y ahora se procede a dimensionarlo con los parámetros que ya se tienen.

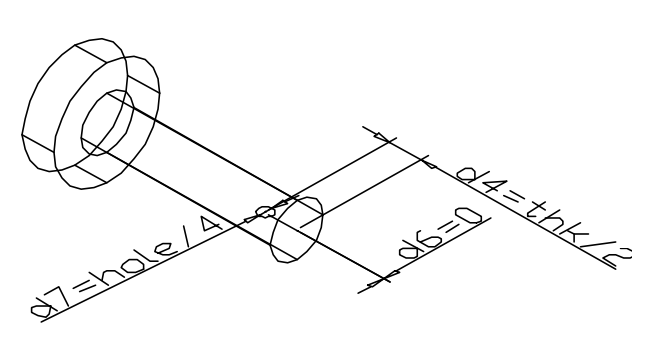

Por último se extruye el perfil del circulo con la mitad de un plano a una distancia del valor del barreno (hole) y cortando el sólido desde la base de su característica.

Con esto se acaba la primer parte de la práctica y se guardará con el nombre de eslabones.

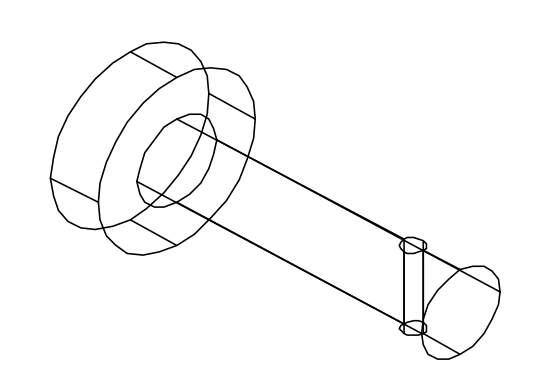

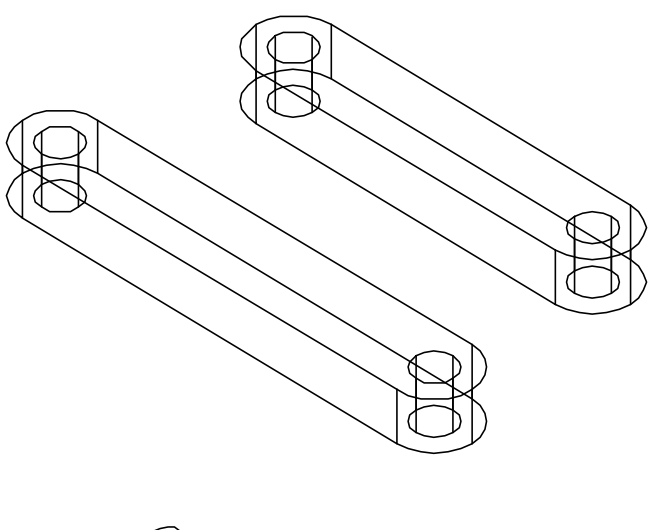

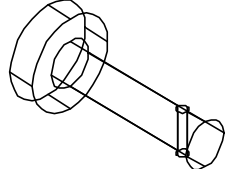

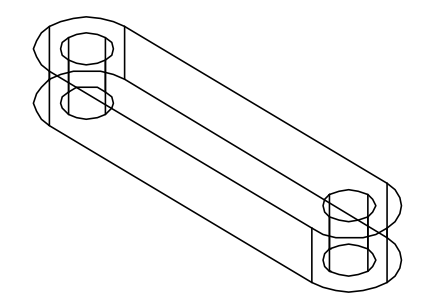

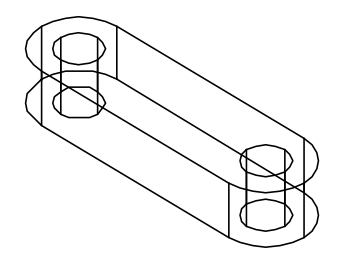